## Add a Branch

When adding a Branch be sure you have the information needed to enter the record.

- Branch Name and Contact Point Details
- Contacts
- If necessary, Call List details.

## Add a Branch

| Branch - Add                           |        |      |
|----------------------------------------|--------|------|
|                                        |        |      |
| ID                                     |        |      |
| This field is required                 |        |      |
|                                        |        |      |
| Name                                   |        |      |
| This field is required                 |        |      |
| Country                                |        |      |
| United States of America               |        | •    |
| Language                               |        |      |
| USENG - English (United States)        |        | •    |
| Time Zone                              |        |      |
| GMT-05:00 - Eastern Time (US & Canada) |        | •    |
|                                        |        |      |
|                                        | CANCEL | DONE |

- Click the Hamburger icon (≡), Select File, New, then Branch.
- Enter a Branch ID See your organization's requirements for this ID. The ID has a maximum of 32 characters in length. Common formats are B0001, BranchCode (UOFUSA), and the like.
- Enter the Branch Name
- Verify the **Country**, **Language**, and **Time Zone**.
- Click Done

This commits the Branch to the database and loads it to the screen.